# Brugsanvisning

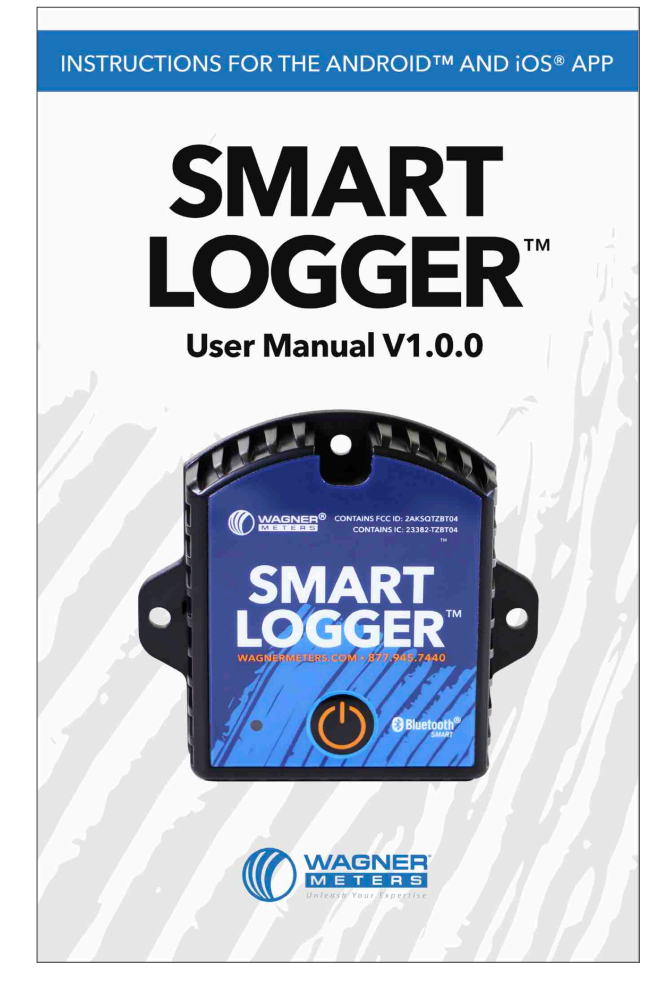

## FUGTMÅLERE.DK by Nexttool

Vers. 2, 2021-03-28

# Indholdsfortegnelse

| Produktbeskrivelse             | 1  |
|--------------------------------|----|
| Anvendelse og egenskaber       | 2  |
| Smart Logger™ - app            | 2  |
| Android <sup>™</sup> version   | 4  |
| Apple iOS <sup>®</sup> version | 10 |

# Produktbeskrivelse

Wagner Meters Smart Logger™ er en Bluetooth® datalogger til måling af temperatur og luftfugtighed - baseret på den nyeste Bluetooth® 4.0 teknologi og en Nordic NRF51822 chip med lavt energiforbrug.

Smart Logger<sup>™</sup> opsamler målinger af temperatur- og relativ luftfugtighed fra det omgivende miljø og tidsregistrerer dem. Den kan gemme op til 12.000 temperaturog relativ fugtighedsmålinger. Alle temperatur- og fugtmålinger kan overvåges ved hjælp af Smart Logger<sup>™</sup> app.

Smart Logger app'en kan downloades og installeres på alle mobiltelefoner og tablets med Bluetooth® 4.0 eller nyere. Med app'en kan variationerne i temperatur og den relative fugtighed målt med Smart Logger™ i det aktuelle miljø overvåges, gemmes og videresendes.

Smart Logger™ er en lille, let, bærbar og meget nøjagtig fugtmåler til en lang række anvendelser inden for byggebranchen, logistikkæder, arkiver, laboratorier, museer og meget mere.

## Anvendelse og egenskaber

## Eksempler på anvendelse

- 1. Byggepladser, f.eks. før lægning af trægulve, gulvbelægninger og malebehandlinger
- 2. Forsendelse og transport af træprodukter og andre fugtfølsomme materialer
- 3. Transport til letfordærvelige varer (f.eks. madvarer)
- 4. Fryserum og forsendelse nedkølede produkter (f.eks. frostvarer)
- 5. Arkiver, lagerrum mv.
- 6. Laboratorier og lagre
- 7. Museer, udstillinger og kunstlagre

## SMART LOGGER<sup>™</sup>-egenskaber

- 1. Bluetooth® 4.0 kompatibel
- 2. Indbygget, højfølsom temperatur- og relativ fugtigheds sensor
- 3. Realtidsvisning af temperatur og relativ fugtighed
- 4. Gemmer op til 12.000 temperatur- og relativ fugtigheds data
- 5. Programmerbare intervaller for datalagring af temperatur og relativ fugtighed samt alarmgrænser.
- 6. E-mail rapporter direkte fra Smart Logger™ appen
- 7. Kan parres med en Bluetooth® 4.0kompatibel printer
- 8. I stand til OTA (Over the Air) trådløs firmwareopdatering

#### NOTE:

- Start fugtmåling: For at starte fugtmålinger skal Data Record, der findes i menuen Configure i Smart Logger™-app'en, være slået til (tændt).
- Slette hukommelsen: For at 0-stille en Smart Logger skal du slukke for Data Record og gemme indstillingen Save. Tryk herefter på Configure og slå Data Record til igen - og Smart Loggeren er klar til nye målinger.

# Smart Logger<sup>™</sup> - app

Smart Logger™-app'en er gratis og kan downloades fra GooglePlay og AppStore.

App'en opretter forbindelse mellem Smart Logger™ og din Android™- eller Applemobiltelefon eller tablet via en Bluetooth® 4.0-forbindelse.

I app'en kan du justere indstillinger, modtage og registrere data, synkronisere og videsende dem som e-mail. Søg "Wagner Meters" eller "Wagner Smart Logger" i GooglePlay eller AppStore for at downloade app'en eller brug linket ved produktet på fugtmålere.dk.

#### Bemærk:

1. Smart Logger™-app'en kræver iOS 10.0 eller nyere

2. Smart Logger™-app'en på din mobiltelefon kan scanne op til 300 enheder

3. Mobiltelefonens skærm skal være mindst 4,7 cm bred og opløsning større end 1280x720 pixels, se nedenfor.

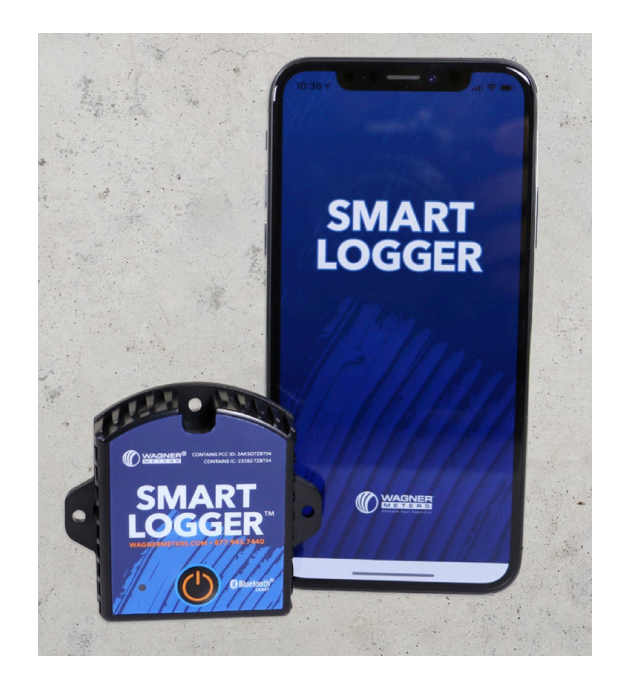

# Produkt specifikation

| Emner                                     | Specifikationer                                        |
|-------------------------------------------|--------------------------------------------------------|
| Signal transmission<br>Frequency          | 2.400 - 2.4835GHz                                      |
| Protocol Standard                         | Bluetooth® 4.0                                         |
| Modulation Mode                           | GFSK                                                   |
| Transmissions interval                    | 2s, justerbar                                          |
| Indbygget batteri                         | CR2450 3V 550mAh (batteri<br>kan udskiftes)            |
| Sendestyrke                               | -4 dBm, justerbar                                      |
| Kommunikationshastighed                   | 1 Mbps                                                 |
| Sendeafstand                              | Op til 55 m, justerbare                                |
| Datalager                                 | 12.000 datamålinger                                    |
| Batterilevetid                            | 300 døgn (afhængig af<br>indstillinger og sendestyrke) |
| Nettovægt                                 | 30 gram                                                |
| Dimensioner                               | bxhxd: 58 x 64 x 20 mm<br>(største dimension)          |
| Temperatur måleområde                     | -25 til 60 °C                                          |
| Driftstemperatur                          | -25 til 60 °C                                          |
| RF (relativ fugtighed)<br>måleområde      | 0 til 100 %RF                                          |
| Temperatur (°C)<br>måleområde             | +/- 0,3 °C                                             |
| RF (relativ fugtighed)<br>målenøjagtighed | +/- 3 %RF                                              |

## Tænd/sluk funktion

| Tænd                                                                            | Sluk                    |
|---------------------------------------------------------------------------------|-------------------------|
| Tryk på tænd/sluk knappen                                                       | Tryk på tænd/sluk knap- |
| i 3 sek.                                                                        | pen i 3 sek.            |
| Grønt LED-lys blinker i 3                                                       | Rødt LED-lys blinker 5  |
| sek, herefter hvert 10. sek.                                                    | gange, måleren slukker  |
| Når tændt, sendes data i realtid. Se 'Configure' for indstilling af fugtmåling. | Måleren er slukket      |

#### Bemærk

 Smart Logger<sup>™</sup> skal være tæt på (< 50 m) den modtagende enhed for at sikre transmission af data.
Holdes væk fra vand og korrosive materialer.

# **ANDROID**<sup>™</sup> version

## Åbn Smart Logger™-appen.

På hovedskærmen er der tre knapper:

## Real Time, Query og Configure

For at oprette forbindelse til en Smart Logger™ kan du enten scanne stregkoden (serienummerets) bag på Smart Logger, indtaste serienummeret manuelt - eller det nemmeste - at klikke på **Configure** knappen.

Et klik på Configure knappen åbner en liste over alle enheder inden for rækkevidde, se illustrationen til højre. Trykker du på én af de viste loggere, får du kontakt med den og kan foretage alle nødvendige indstillinger.

**Bemærk:** Oversigten over alle Smart Loggere i nærheden giver dig en hurtig realtidsvisning af temperatur og relativ fugtighed samt batteriniveau på dem alle. Derudover indeholder hver oversigt loggerens navn, SN-nummer mv.

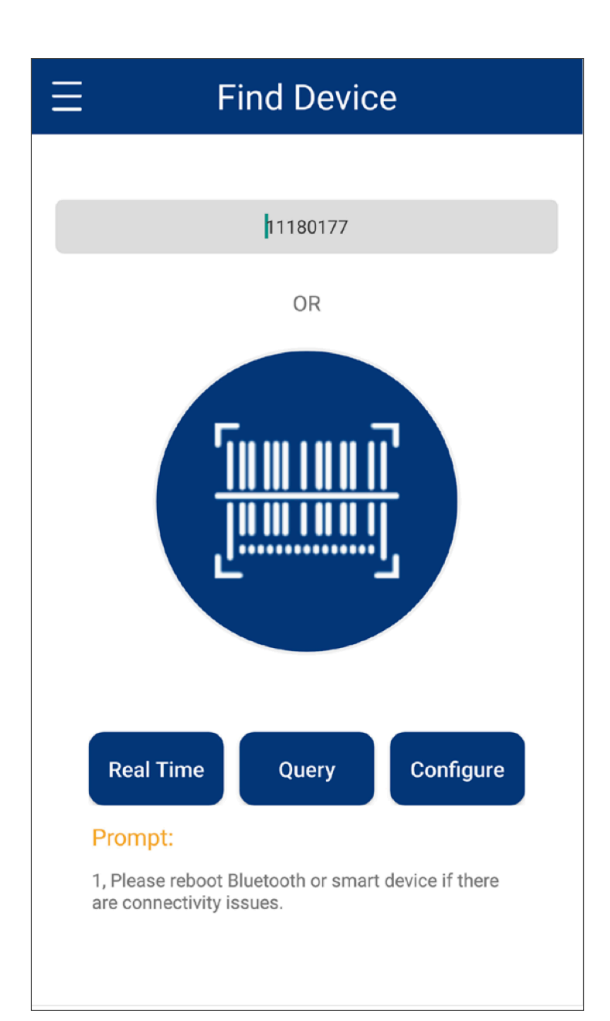

## Scan Device[4] $\lor \mathbf{C}$

MEI/SN/RSSI(filter>x)

 $\leftarrow$ 

|                                           | S(IIIter×X)                                                                                            |  |
|-------------------------------------------|----------------------------------------------------------------------------------------------------|--|
| rssi:-61 dBm<br>_ <b>h.</b><br>1.13m -60  | RT_T<br>Temperature 22.9°C Humidity 31 %<br>Mac C6:59:C5:58:AC:D7<br>SN 11180135 Model BT04B (v26)     |  |
| rssi:-93 dBm<br><br>26.5m -60<br>         | Test 0<br>Temperature 20°C Humidity 36 %<br>Mac CA:3C:89:03:F2:A4<br>SN 11166520 Model BT04B (v26)     |  |
| rssi:-91 dBm<br><br>22.43m -60<br>III 46% | test 9<br>Temperature 20.8°C Humidity 35 %<br>Mac F5:FF:0A:0E:F4:78<br>SN 11166519 Model BT04B (v26)   |  |
| rssi:-90 dBm<br><br>20.61m -60<br>[] 41%  | nRF51822<br>Temperature 19.9°C Humidity 36 %<br>Mac D6:B1:FB:73:E8:84<br>SN 11164922 Model BT04B (v26) |  |
|                                           |                                                                                                    |  |

**Menu** (stregerne øverst til venstre). I menuen kan du åbne gemte rapporter, oprette forbindelse til en Bluetooth® printer, opdatere software og tjekke måleren:

- **History** er en liste med gemte fugtmålerapporter. Du kan trykke på én for at se rapportindholdet eller trykke og holde nede for at slette den, se side 5.
- **Bluetooth®-printer** giver mulighed for at printe rapporter til en tilgængelig Bluetooth®-printer, se side 5.
- **Firmware Upgrade** muliggør tjek af firmwareudgave og opdatering af Smart Logger™, hvis nødvendigt, se side 5.
- Checker tjekker telefon, Smart Logger™ og dataforbindelse, se side 5.

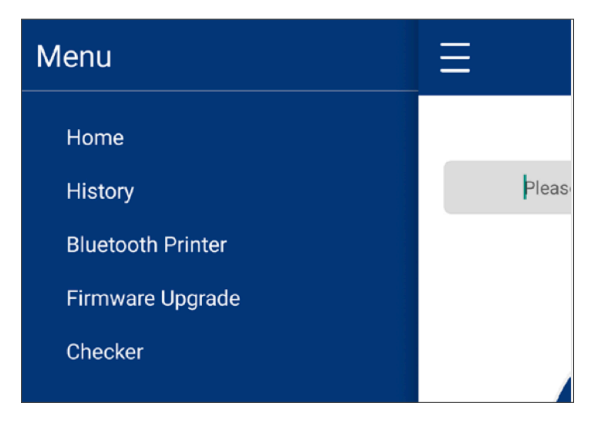

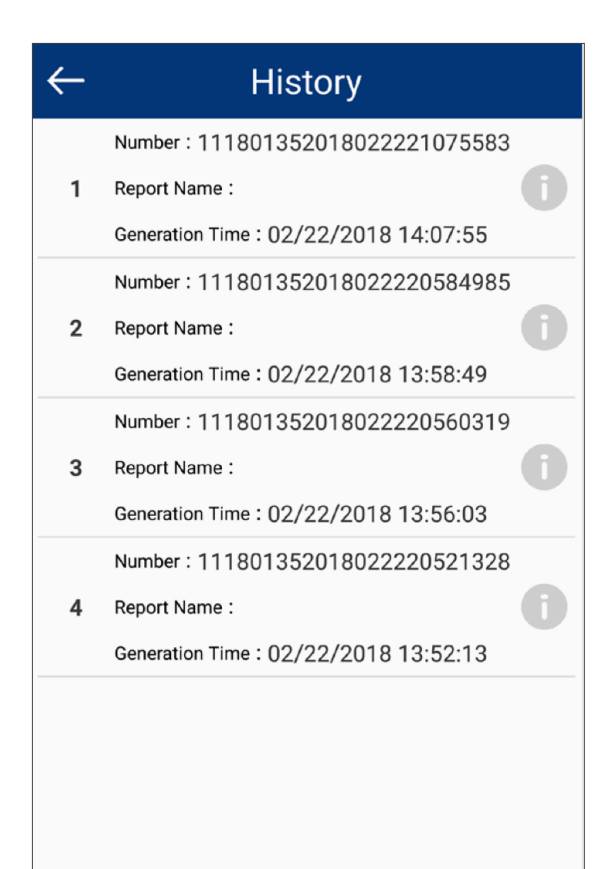

## Printer

Default Printer

Select Printer (Searching ...)

| 1 | BT Printer    | 34:AB:37:0F:<br>25:8C       | Paired |
|---|---------------|-----------------------------|--------|
| 2 | 808 Hex XS    | FC:<br>58:FA:C5:50:CB       | Paired |
| 3 | GoPro 7725    | E8:4D:11:8F:8E:<br>58       | Paired |
| 4 | GoPro 9414    | FA:57:3E:<br>83:62:54       | Paired |
| 5 | VR Headset    | 28:1B:<br>00:04:CE:E8       | Paired |
| 6 | Jabra Style v | 1.3.0 1C:48:F9:<br>98:8D:D4 | Paired |
|   |               |                             |        |

Checker

## History Number : 111665192018022315164623 Report Name : 1 Generation Time: 02/23/2018 08:16:46 Number: 111801352018022314312481 2 Report Name : X Do you want to delete ? ID:111801352018022314312481 Confirm Cancel Number: 111801352018022221075583 5 Report Name : Generation Time: 02/22/2018 14:07:55 Number: 111801352018022220584985 Report Name : 6 Generation Time: 02/22/2018 13:58:49

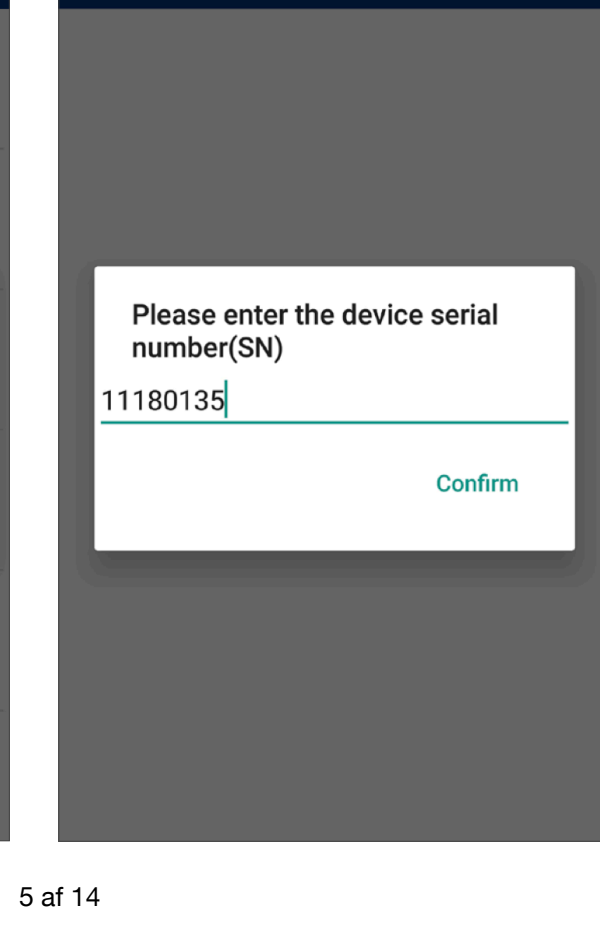

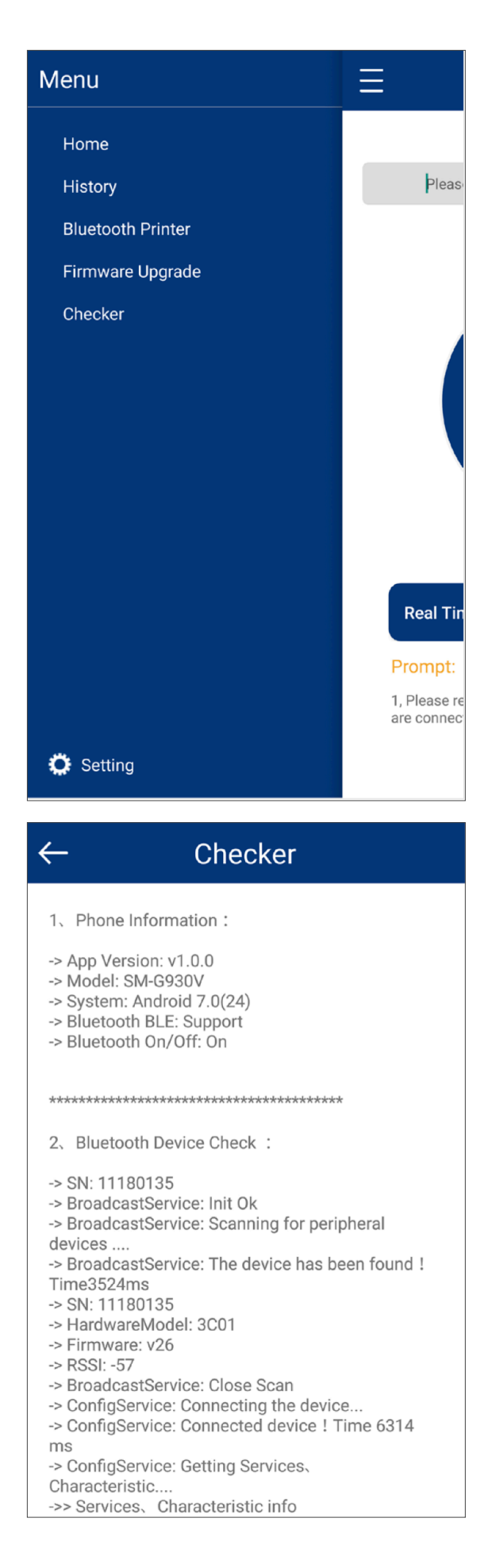

## Skærmindstillinger

I **Menu** kan du klikke på **Settings** (i nederste venstre hjørne) for at justere Settings (tidsindstilling), Time Zone (tidszone) og Temperature Unit (°C). Der er også mulighed for at downloade firmware og kontrollere for firmwareopdateringer.

| $\leftarrow$ | Settings |   |
|--------------|----------|---|
|              | v1.0.0   |   |
| Settings     |          | > |
| Time Zone    |          | > |
| Temperatu    | re Unit  | > |
| Temperatu    | re Unit  | > |

**Settings** giver dig mulighed for at definere, hvor længe Smart Logger™ og Android™enheden skal være forbundet.

| ← Settings |               |               |       |
|------------|---------------|---------------|-------|
| Connec     | ction Timeout | <b>()</b> 30s | 0 60s |
|            | Conf          | ìrm           |       |

**Time Zone** synkroniserer tiden med din mobiltelefon til den aktuelle tidszone. Fugtmålinger og PDF/CSV-rapporterne bruger den valgte tidszone.

| $\leftarrow$ | Time Zone |  |
|--------------|-----------|--|
| -7.0         |           |  |
|              |           |  |

**Bemærk:** at bl.a. funktioner som Query, Configure, Firmware Upgrade m.fl. kan låses med en adgangskode.

**Temperature Unit** giver dig mulighed for at vælge temperaturenhed til dine målinger og PDF/CSV-rapporter.

| ← Temperature<br>Unit | ← Firmware<br>Upgrade                                                                                                    |
|-----------------------|----------------------------------------------------------------------------------------------------|
| O Celsius(℃)          |                                                                                                    |
| ○ Fahrenheit(°F)      | Searching for device                                                                                                    |
| ◯ Kelvin(K)           |                                                                                                    |
| O Rankine(°R)         |                                                                                                    |
| O Reaumer(°Re)        |                                                                                                    |
| Confirm               | During the upgrade process, please do not exit<br>the program. Doing so may cause permanent<br>damage to the SmartLogger! |

### **Download Firmware og Check for Updates** giver mulighed for OTA (Over the

Air) firmwareopdatering af Smart Logger™.

Ved at indtaste serienummeret for den valgte Smart Logger™ bekræftes det enten at den nyeste firmware er installeret, eller du bliver ledt igennem opdateringen til den nyeste firmware. Når du er færdig vises "update successful".

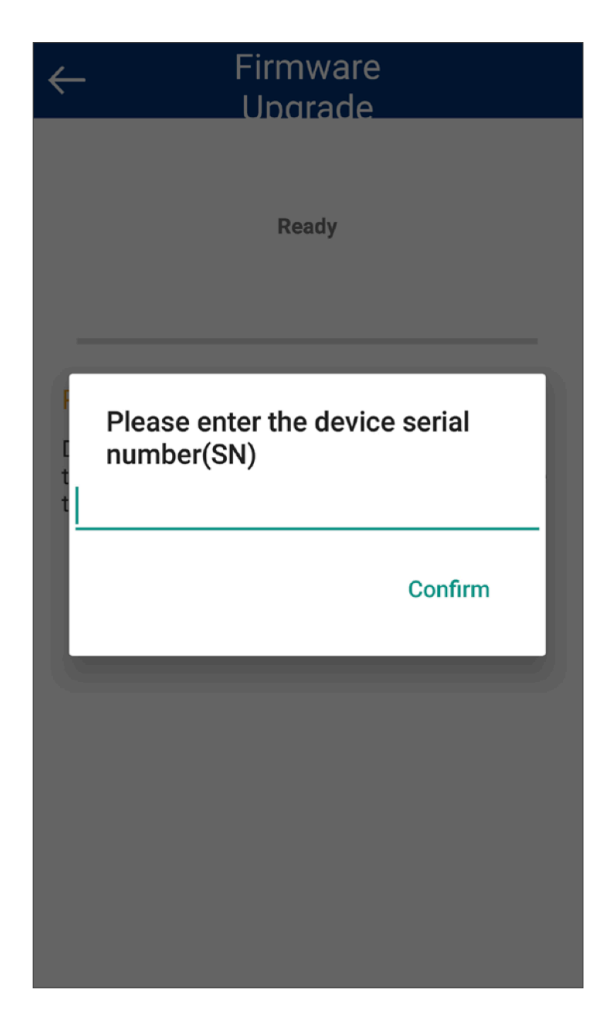

## Hovedskærmen

Fra hovedskærmen kan du oprette forbindelse til en Smart Logger™ (se side 4).

**Configure** knappen giver adgang til en række indstillinger, hvor du kan tildele hver Smart Logger et unikt, brugerdefineret navn (Devise Name) og adgangskode (Password). Det er også her du indstiller, hvor ofte loggeren skal gemme målingerne

| $\leftarrow$        | Confi | gure  |   |  |
|---------------------|-------|-------|---|--|
| Device Name         | RT_T  |       |   |  |
| SN                  | 11180 | 135   |   |  |
| Password            | 00000 | 0     |   |  |
| TX Power            | -4dBm |       | - |  |
| Storage<br>Interval | 60    | 30    | S |  |
| Alarm<br>Settings   | -4.0  | 212.0 |   |  |
| Data Record         |       |       |   |  |
| Note                |       |       |   |  |
|                     |       |       |   |  |

(Storage Interval - angivet i sekunder) samt et interval for alarm (Alarm Settings - angivet i sekunder) og et temperaturområde.

I TX Power indstilles sendestyrken, hvis der er behov for at spare på batteriets levetid. Der er også mulighed for at tilføje bemærkninger (Note), hvis der er behov for det.

Husk: at Data Record være aktiveret for at der foretages fugtmålinger.

Når konfigurationen er foretaget, skal du trykke på **Save** - et pop-up vindue bekræfter at indstillingen er gemt.

**Real Time** viser enhedens navn, temperatur og relativ fugtighed i realtid, batteriniveau samt den aktuelle dato og tid.

Overstiger temperaturen de brugerdefineret grænseværdi, vises tallene i rødt. Der er ingen redigeringsfunktioner i denne indstilling. **Query** giver dig mulighed for at vælge, hvilken fugtmåleperiode der skal vises i en fugtrapport, f.eks. alle (All), et antal dage eller et selvvalgt interval.

Husk at godkende valget med Confirm.

Efter valg af rapportperioden vises en dynamisk temperatur/relativ luftfugtighedsgraf (se illustrationen nedenfor).

Visningen indeholder også SN-koden, måleinterval, alarmindstillinger, maksimum/ minimum/gennemsnitlig temperatur/relativ fugtighed i måleperioden, starttid og sluttid, samlet måleperiode samt summen af alle registrerede data.

**Bemærk:** En rød linje på grafen angiver en tærskel til høj temperatur, og en blå streg angiver en tærskel ved lav temperatur.

| $\leftarrow$ |                | Data Records                | 5       | Tem     | peratur                                | e and Humidity Graph                                                  |
|--------------|----------------|-----------------------------|---------|---------|----------------------------------------|-----------------------------------------------------------------------|
| 5            | Plea:<br>peric | se select the extrac<br>od? | tion    | 200     |                                        |                                                                       |
| s<br>A       | 0              | All                         |         | 120     |                                        |                                                                       |
| E            | ۲              | 1 day                       | - 1     | 80      | ,0000000000000000000000000000000000000 | 00000000000000000000000000000000000000                                |
| r            | $\bigcirc$     | 3 day                       |         | -0      |                                        |                                                                       |
| A<br>r       | 0              | 7 day                       |         | :1/2018 | 3 14:08:16<br>Temperatu                | 02/21/2018 14:41:04 02/22/2018 13:57<br>re ■ Humidity% ■ 212.0 ■ -4.0 |
| r            | $\bigcirc$     | 30 day                      |         |         |                                        |                                                                       |
| 4            | 0              | Set the time range          |         | Rep     | ort Setti                              | ing                                                                   |
| E            |                |                             | Confirm | Repo    | rt Name                                | BT04B(11180135) - 20180222                                            |
| Тоц          | a nme          | -                           |         | Note    |                                        |                                                                       |
| Те           | mpera          | ature and Humidity (        | Graph   | Desc    | ription                                |                                                                       |

Send rapport giver dig mulighed for at sende rapporter med e-mails fra Smart Logger™-appen til en vilkårlig mailadresse.

Indtast e-mail adressen i adressefeltet og tryk **Send**. Nu kan grafens tidsinterval og skala defineres. Tryk herefter **Confirm** og PDF/CSV-filerne genereres, indsættes og e-mail er klar til afsendelse.

**Bemærk:** Rapporter sendt med e-mail kan kun åbnes i et e-mailprogram på en computer, da det er en htmlfil (det kan tage op til et minut at åbne filen). CSV-filen kan åbnes og indlæses i et Excel-regneark.

| $\leftarrow$                     | Send Email                                                     |  |  |  |
|----------------------------------|----------------------------------------------------------------|--|--|--|
| Set the                          | Set the time range 02/21/2018 13:56:34 ~ 02/22/2018 14:02:07 🧪 |  |  |  |
| Set the                          | e PDF graph scaling                                            |  |  |  |
| 200                              |                                                                |  |  |  |
| 160                              |                                                                |  |  |  |
| 120                              |                                                                |  |  |  |
| 80                               | 72.8 , 02/21/2018 14:36:04                                     |  |  |  |
| 40                               | 00000 <sup>0</sup> 000000000000000000000000000000              |  |  |  |
| -0                               |                                                                |  |  |  |
| :1/2018 13:                      | 56:34 02/21/2018 14:35:04 02/22/2018 13:56                     |  |  |  |
| Temperature Humidity% 212.0 -4.0 |                                                                |  |  |  |
|                                  | Confirm                                                        |  |  |  |

**Print Report** giver mulighed for Bluetooth®-udskrivning af rapporten på en kompatibel trådløs printer.

| ← н            | istory Details     |
|----------------|--------------------|
| Note           |                    |
| Description    |                    |
|                | Save Settings      |
| Send Report    |                    |
| Device Email   | sales@wagnermeters |
|                | Send               |
| Print Report   |                    |
| Select Printer | Jabra Style v1.3.0 |
|                | Print              |

# Apple iOS<sup>®</sup> version

## Åbn Smart Logger™-appen

Når app'en er åbnet, kan du oprette forbindelse til en Smart Logger<sup>TM</sup> ved enten at scanne stregkoden (serienummerets) bag på loggeren, indtaste serienummeret manuelt - eller det nemmeste - at trykke på forstørrelsesglasset (i øverste højre hjørne af skærmen), som åbner en liste over alle enheder inden for rækkevidde.

Trykker du på én af de viste loggere (se illustrationen til højre), får du kontakt med Smart Loggeren og kan foretage alle nødvendige indstillinger.

**Bemærk:** Oversigten over alle Smart Loggere i nærheden giver dig en hurtig realtidsvisning af temperatur og relativ fugtighed samt batteriniveau på dem alle. Derudover indeholder hver oversigt loggerens navn, SN-nummer mv.

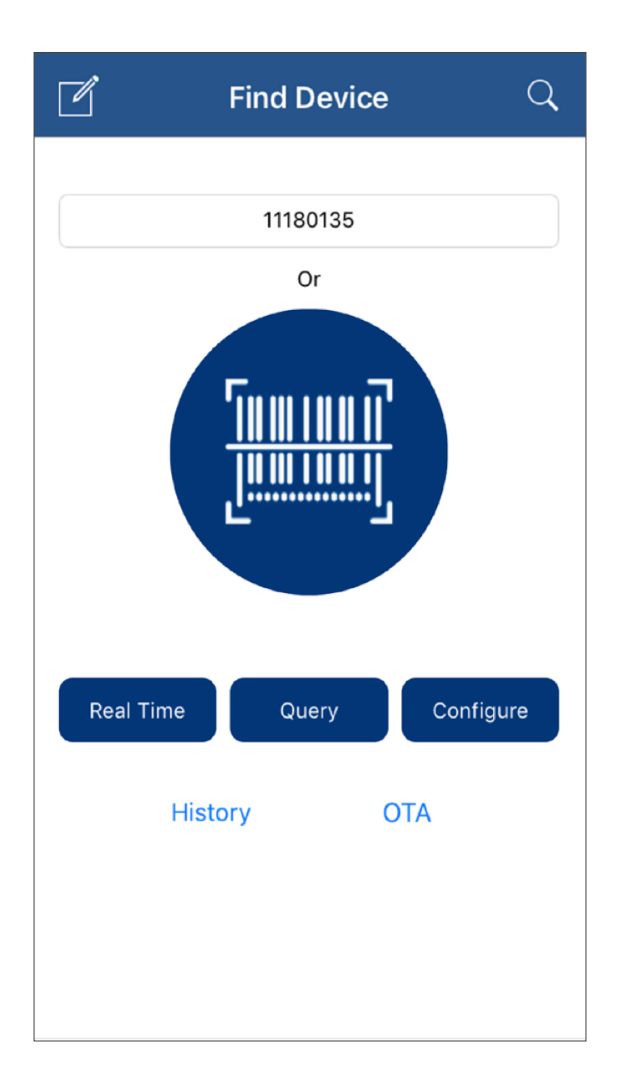

## Find Device Scan Device

| RT_T   |          |       |          |
|--------|----------|-------|----------|
| Temp:  | 74.1°F   | RH:   | 34%      |
| Batte  | 100%     | RSSI: | 127dBm   |
| SN:    | 11180135 | Mode: | BT04B (v |
| RT_T   |          |       |          |
| Temp:  | 69.6°F   | RH:   | 36%      |
| Batte  | 93%      | RSSI: | 127dBm   |
| SN:    | 11180139 | Mode: | BT04B (v |
| nRF518 | 322      |       |          |
| Temp:  | 70.8°F   | RH:   | 37%      |
| Batte  | 41%      | RSSI: | -81dBm   |
| SN:    | 11164922 | Mode: | BT04B (v |
| RT_T   |          |       |          |
| Temp:  | 69.4°F   | RH:   | 34%      |
| Batte  | 93%      | RSSI: | 127dBm   |
| SN:    | 11180091 | Mode: | BT04B (v |
| Test 0 |          |       |          |

## Hovedskærmen

Når du har valgt en Smart Logger, kan du indstille Temperature Unit (°C) ved at vælge **blyant/redigerings-ikonet** (i øverste venstre hjørne af hovedskærmen).

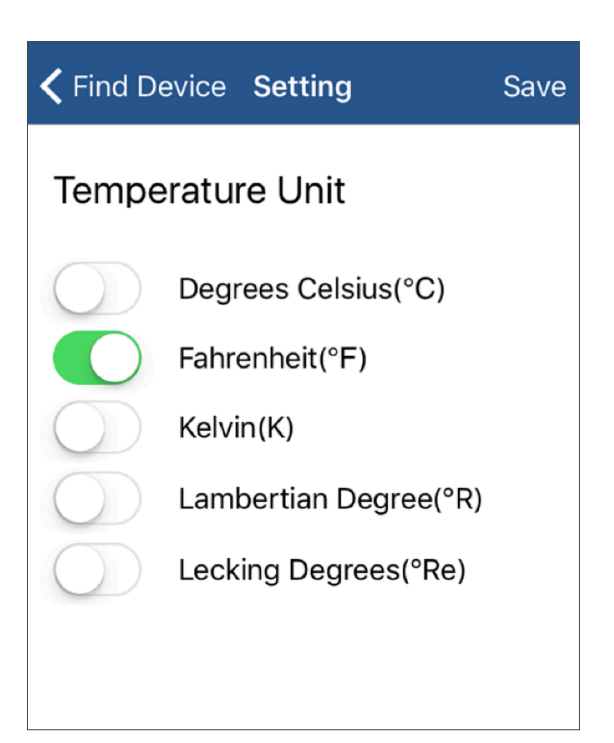

Hovedskærmen har yderligere tre knapper:

**Real Time**, **Query** og **Configure**, som giver adgang til at konfigurere Smart Loggeren.

**Real Time** viser enhedens navn, temperatur og relativ fugtighed i realtid, batteriniveau samt den aktuelle dato og tid.

Overstiger temperaturen en brugerdefineret grænseværdi (Alarm), vises tallene i rødt. Der er ingen redigeringsfunktioner i denne indstilling.

| K Find Device Real T | ime     |
|----------------------|---------|
| 11180135(BT04B)      | 100%    |
| 73.4°F               | 34%     |
| 02/21/2018 1         | 4:22:15 |
|                      |         |
|                      |         |
|                      |         |
|                      |         |
|                      |         |
|                      |         |

**Configure** knappen åbner siden Settings (indstillinger), hvor du kan tildele hver Smart Logger et unikt, brugerdefineret navn (Devise Name) og adgangskode (Password). Det er også her du indstiller, hvor ofte loggeren skal gemme målinger (Storage Interval - angivet i sekunder) samt alarmindstilling (Alarm Settings - angivet i sekunder), hvis der er et temperaturinterval, som ikke må overskrides. Indstil alarm til at gemme målingerne oftere, hvis der er behov for at se det præcise tidspunkt for overskridelser.

I Transmit Power indstilles sendestyrken, hvis der er behov for at spare på batteriets levetid.

Derudover er det muligt for at tilføje bemærkninger (Remarks) og yderligere beskrivelse (Description), hvis der er behov for det.

*Husk:* at *Data Record* være aktiveret for at der foretages fugtmålinger.

| Back           | Setting | Save         |
|----------------|---------|--------------|
| SN             |         | 11180135     |
| Password       |         | 000000 >     |
| Transmit Powe  | er      | -4(dBm) >    |
| Storage Interv | al      | 60,30(s) >   |
| Alarm Setting  | S       | -4.0,212°F > |
| Data Record    |         |              |
|                |         |              |
| Device Name    |         | RT_T >       |
| Remarks        |         | >            |
| Description    |         | >            |
|                |         |              |
|                |         |              |
|                |         |              |

**Query** giver dig mulighed for at vælge, hvilken fugtmåleperiode, der skal vises i en fugtrapport f.eks. alle (All), et antal dage eller et selvvalgt interval.

Efter valg af rapportperioden vises en dynamisk temperatur/relativ luftfugtighedsgraf (se illustrationen til højre).

Visningen indeholder også SN-koden, måleinterval, alarmindstillinger, maksimum/ minimum/gennemsnitlig temperatur/relativ fugtighed i måleperioden, starttid og sluttid, samlet måleperiode samt summen af alle registrerede data.

**Bemærk:** En rød linje på grafen angiver en tærskel til høj temperatur, og en blå streg angiver en tærskel ved lav temperatur.

| Please select the extraction period |
|-------------------------------------|
| All                                 |
| 1 Day                               |
| 3 Day                               |
| 1 week                              |
| 1 Month                             |
|                                     |
| Cancel                              |
|                                     |
|                                     |
|                                     |

## **〈** Find Device **Device Data Records**

| Storage Interval | 60                  |
|------------------|---------------------|
| Total Number     | 19                  |
| Max Temperature  | 75.2°F              |
| Min Temperature  | 73°F                |
| Max Humidity     | 35%                 |
| Min Humidity     | 34%                 |
| Begin Time       | 02/21/2018 13:56:34 |
| End Time         | 02/21/2018 14:16:01 |

## Temperature & Humidity Chart

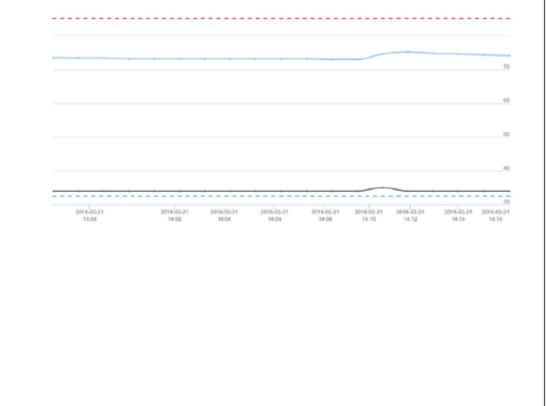

**Bemærk:** at bl.a. funktioner som Query, Configure, Firmware Upgrade m.fl. kan låses med en adgangskode. Send rapport giver dig mulighed for at sende rapporter med e-mails fra Smart Logger™-appen til en vilkårlig mailadresse.

Indtast e-mail adressen i adressefeltet og tryk **Send**. PDF/CSV-filerne genereres, indsættes og app'en er klar til sendelse emai'en (vises med Sending).

Tryk til sidst på det blå pilemærke (i øverste højre hjørne af skærmen) for at telefonens mailprogram afsender e-mail'en.

**Bemærk:** Rapporter sendt med e-mail kan kun åbnes i et e-mailprogram på en computer, da det er en htmlfil (det tager nogle sek., at åbne filen første gang). CSV-filen kan åbnes og indlæses i et Excel-regneark.

| Find Device   | Device Data Records |
|---------------|---------------------|
|               |                     |
| Send Report   |                     |
| Receive Email | name@example.com    |
|               | Send                |
|               | Send                |
| Print Beport  |                     |
|               | Drint               |
|               | Print               |
|               |                     |
|               |                     |
|               |                     |
|               |                     |

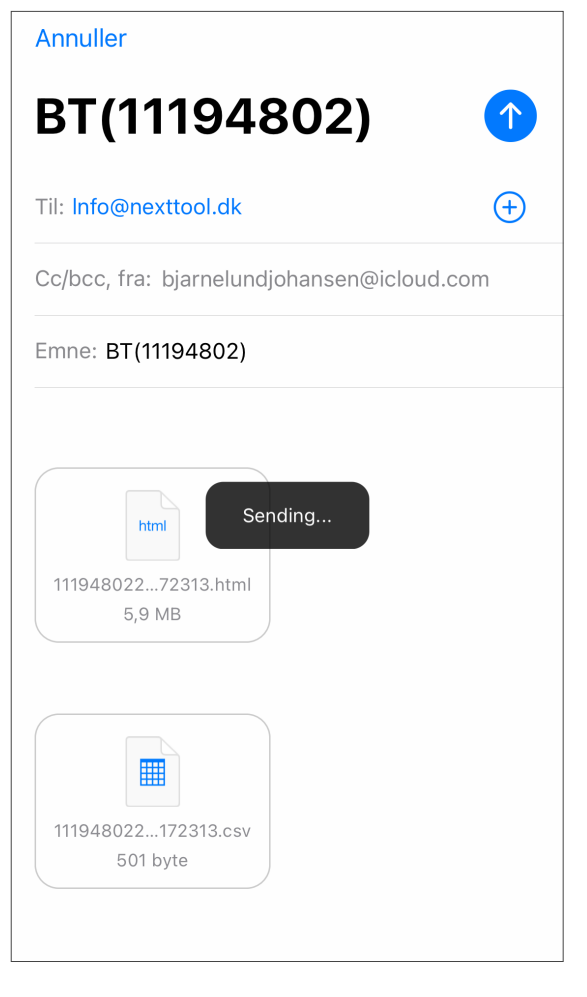

## Print Report giver mulighed for

Bluetooth®-udskrivning af rapporten på en kompatibel, trådløs printer.

**History** er en liste med gemte fugtmålerapporter. Du kan trykke på én af dem for at se rapportindholdet, eller trykke og føre den mod venstre for at slette den.

**NOTE:** Slettefunktionen i iOS er under opdatering og virker ikke for øjeblikket. De enkelte målinger kan derfor ikke slettes enkeltvist. Derimod kan alle data i History slettes ved at afinstallere Smart Loggerapp'en og geninstallere den.

Tilmeld dig vores nyhedsbrev og få besked, når ny opdatering frigives.

**Bemærk:** Hukommelsen i en Smart Logger™ kan 0-stilles, se Noten herom på side 2.

| Find Device  | e <b>History</b>       |
|--------------|------------------------|
| ID :         | 1118017620180221123057 |
| Create Time: | 02/21/2018 12:30:57    |
| ID:          | 1118017620180221122716 |
| Create Time: | 02/21/2018 12:27:16    |
| ID:          | 1118017620180221120830 |
| Create Time: | 02/21/2018 12:08:30    |
| ID:          | 1118017620180221102635 |
| Create Time: | 02/21/2018 10:26:35    |
| ID:          | 1118017620180221102527 |
| Create Time: | 02/21/2018 10:25:27    |
| ID:          | 1118014020180221102242 |
| Create Time: | 02/21/2018 10:22:42    |
|              |                        |

Wagner Meters

326 Pine Grove Road Rogue River, OR 97537 Phone: 877-945-7440 Worldwide Toll-Free: (844) 296-9656 **OTA** (Over the Air) anvendes til opdatering af firmware på Smart Logger™, hvis nødvendigt. SN-nummeret skal skrives i pop-up Prompt-skærmen for at opdatere.

Er softwaren den seneste udgave, lukkes app'en automatisk.

| K Find Device Firmware Upgrade                                                              |
|---------------------------------------------------------------------------------------------|
| Prompt<br>Please enter the serial number                                                    |
| БИ                                                                                          |
| Ok                                                                                          |
| During the upgrade process, please do not exit<br>the program. Doing so may cause permanent |
| q w e r t y u i o p                                                                         |
| asdfghikl                                                                                   |
|                                                                                             |
|                                                                                             |
| 123 🕒 🖳 space return                                                                        |

## Find Device Firmware Upgrade

Searching for device.....

During the upgrade process, please do not exit the program. Doing so may cause permanent damage to the SmartLogger!